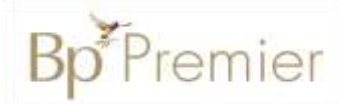

## **Summary Sheet**

## Adding an immunisation

Immunisations can be entered on the patient record using the Immunisations tab. The option to add immunisations given at other clinics is available to improve the completeness and accuracy of the data recorded in Bp Premier.

## Adding an immunisation:

- 1. Open a patient record (F2).
- 2. Click on the Immunisations tab.
- 3. Select the Add button.
- 4. Select a Vaccine
- Select a Billing provider (select 'Not given here' if recording an immunisation provided by another healthcare service).
- 6. Select **Given by:** to indicate who administered the vaccination.
- 7. **Date:** Will default to the current date. Edit if required.
- 8. Select **Site.** Click on the drop-down arrow and select the location of the the vaccination.

|     | Today's notes |
|-----|---------------|
| ÷   | Past visits   |
|     | Current Rx    |
| ÷ 8 | Past history  |
| ÷   | Immunisations |

| Vaccine                                          | Against                                          |                       |
|--------------------------------------------------|--------------------------------------------------|-----------------------|
| Ruartx Tetra                                     | influenza                                        |                       |
| RuQuadri Jun<br>RuQuadri Jun<br>Ruvax<br>Ruvitin | influenza<br>influenza<br>influenza<br>influenza |                       |
| Billing provider:                                | Dr Frederick Findacure (Main surgery)            | ude inactive providen |
| Given by:                                        | Ms Nadine Nurse 🗸 🗸                              |                       |
| Date                                             | 10/04/2019 🗇 * Ste. Left Deboid ~                | Sequence:             |
| Route                                            | IMI SC Oval Distrademal                          |                       |
| Batch No ::                                      | 12345A v Batch Expiry: V 6/06/2019 v             | Save batch deta       |
| Conment                                          | 1                                                | _                     |
|                                                  |                                                  |                       |
|                                                  |                                                  |                       |

9. Enter the Sequence number (if the vaccination requires multiple doses).

Add

- 10. Tick the **Route** of administration.
- 11. Enter Batch No. and Batch Expiry and save the batch details if they are to be re-used.
- 12. Enter a **comment** (if applicable).
- 13. Tick **Send Reminder** and select the **Reminder due date** (if the patient is to be recalled for another immunisation in the future).
- 14. Save.

**Note:** Immunisation records will automatically be ticked to send to the Australian Immunisation Register (AIR) if the vaccine is approved for submission by AIR and it is administered at the surgery (not marked as 'Not Given Here').

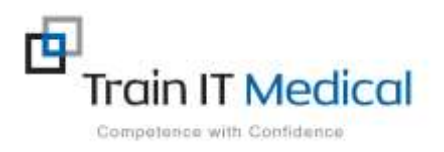